## BeneDesk – Call ID

Benemen Oy. All rights reserved.

## Getting the Call ID

## **Getting the Call ID**

- 1. Open the **Call information** functionality
- 2. Set the *Start* and *End* time from the **Calendar** 
  - The dates are selected from the calendar and approved by clicking the **Ok** button

- 3. The detailed search criteria can be opened by clicking the **More** button
- 4. Click the **Search** button to list the calls
- 5. Choose a call by clicking the green **Info** button
- 6. The **Call ID** is shown

If needed, it is possible to select the call id with the mouse and then copy/paste it into some other application.

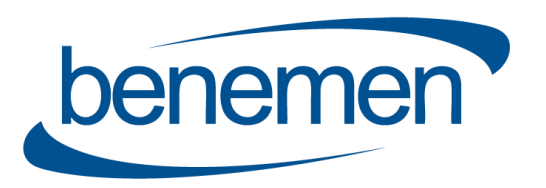

|   | BeneDe            | sk                                                                                                    |                           |                                                                                                    |                                          |                                               |                                                                                                | 0                        | @be                                                                                                    | nemen.com |                                                                                                    |                                                                                                    |                                                                                                    |                                                                                                    |
|---|-------------------|----------------------------------------------------------------------------------------------------|---------------------------|----------------------------------------------------------------------------------------------------|------------------------------------------|-----------------------------------------------|------------------------------------------------------------------------------------------------|--------------------------|----------------------------------------------------------------------------------------------------|-----------|----------------------------------------------------------------------------------------------------|----------------------------------------------------------------------------------------------------|----------------------------------------------------------------------------------------------------|----------------------------------------------------------------------------------------------------|
|   | Home              | 2                                                                                                    | 3                         |                                                                                                    |                                          |                                               |                                                                                                |                          |                                                                                                    | 2         |                                                                                                    |                                                                                                    |                                                                                                    |                                                                                                    |
| À | Availability      | Availability<br>Set your availability from here.<br>Availability status affects to the<br>routing of incoming calls. If you<br>are operating in service pools<br>calls are routed to person in<br>"available" status. |                           | Settings<br>Manage the settings<br>considering the usage of your<br>phone. Manage for example<br>which terminals you choose<br>for answering when receiving<br>calls and where calls are<br>transferred if you can't answer |                                          | Call inf<br>View you<br>listen the<br>have ma | Call information<br>View your call history and<br>listen the call recordings you<br>have made. |                          | Directory<br>Directory of company's<br>employees with their contact<br>information and real-time<br>availability information. |           | Mon         Tu           26         27           3         4           10         11           17         18 | Dece           Tu         We           27         28           4         5           11         12           18         19 | December 2018           Me         Th         Fr         Sa           28         29         30         1           5         6         7         8           12         13         14         15           19         20         21         22 | Sa         Su           1         2           8         9           15         16           22         23 |
|   |                   | BeneDe                                                                                                    | sk                        |                                                                                                    |                                          |                                               |                                                                                                |                          |                                                                                                    | © Set av  | 24<br>31                                                                                                    | 25 26<br>1 2                                                                                                    | 27 28<br>3 4                                                                                                    | 29 30<br>5 6                                                                                              |
|   | Directory         | Home                                                                                                    | Call inform               | 5 End time                                                                                                    | 8 13.05                                  | A More                                        | 3                                                                                              |                          |                                                                                                    |           | Time<br>Hour<br>Minute                                                                                       | 1:10 PM<br>1 PM<br>10                                                                                                    | T<br>T                                                                                                    |                                                                                                    |
|   | Benecc            | Availability                                                                                                    | User                      | @benemen.com                                                                                                    | Recording                                | Both                                          | Call direction<br>Called and received •                                                        | Result                   | Privacy Source                                                                                                    | e number  | Now                                                                                                    | Received                                                                                                    |                                                                                                    | Ok 🧲                                                                                                    |
|   | Call<br>handling  | T↓†<br>Settings                                                                                                    | P Search                  |                                                                                                    |                                          |                                               |                                                                                                |                          |                                                                                                    |           | _                                                                                                    |                                                                                                    |                                                                                                    |                                                                                                    |
|   | ~                 | Call information                                                                                                    | Date<br>11/29/2018 3:30:2 | 4                                                                                                    | <ul> <li>Call type<br/>Direct</li> </ul> | Call direction<br>Received                    | Result<br>Answered                                                                             | Source number<br>3584054 | Dest numb<br>3584092                                                                                                    | er        | Duration<br>02:17                                                                                            | 5 acy                                                                                                    |                                                                                                    | - I.                                                                                                    |
|   | BeneReport        |                                                                                                    | 11/23/2018 10:54:         | 25 AM                                                                                                    | Direct                                   | Received                                      | Not answered                                                                                   | 3582937                  | 3584092                                                                                                    |           |                                                                                                    | lendin                                                                                                    |                                                                                                    |                                                                                                    |
|   | BeneHelpD         | Directory                                                                                                    | 11/23/2018 10:52:         | 24 AM                                                                                                    | Direct                                   | Received                                      | Not answered                                                                                   | 3582937                  | 3584092                                                                                                    |           | 00.57                                                                                                    | U                                                                                                    | ed O                                                                                                    |                                                                                                    |
|   | esk '             | BeneCC                                                                                                    | 11/16/2018 2:18:2         | Call informa                                                                                                    | tion                                     | Received                                      | anewaraa                                                                                       | 160/1107                 | 2604107                                                                                                    |           | 11/57                                                                                                    |                                                                                                    |                                                                                                    |                                                                                                    |
|   | Start<br>managing | Call handling                                                                                                    | it t 1/2                  |                                                                                                    |                                          |                                               |                                                                                                |                          |                                                                                                    |           |                                                                                                    |                                                                                                    | × 0                                                                                                    | 25 .                                                                                                    |
|   |                   | BeneReports                                                                                                    |                           | Date<br>User                                                                                                    |                                          |                                               | rai @bene                                                                                      |                          |                                                                                                    |           |                                                                                                    |                                                                                                    |                                                                                                    | 23 1                                                                                                    |
|   |                   | F                                                                                                    |                           | Call type<br>Result                                                                                                    |                                          | 0.03                                          | Received<br>Direct<br>Answered                                                                 |                          |                                                                                                    |           |                                                                                                    |                                                                                                    |                                                                                                    |                                                                                                    |
|   |                   | AvarnConf                                                                                                    |                           | Duration<br>Source number                                                                                                    |                                          |                                               | 02:17<br>3584054                                                                               |                          |                                                                                                    |           |                                                                                                    |                                                                                                    |                                                                                                    |                                                                                                    |
|   |                   | BeneHelpDesk                                                                                                    |                           | Dest number<br>Call id                                                                                                    |                                          | $\leq$                                        | 3584092<br>1549A3D0-485F-451E-9160                                                             | -198FE1BA5831            |                                                                                                    |           |                                                                                                    |                                                                                                    |                                                                                                    |                                                                                                    |
|   |                   | Start managing                                                                                                    |                           | Privacy                                                                                                    |                                          |                                               | Undefined •                                                                                    |                          |                                                                                                    |           |                                                                                                    |                                                                                                    |                                                                                                    |                                                                                                    |
|   |                   |                                                                                                    |                           | Recording                                                                                                    |                                          |                                               |                                                                                                |                          |                                                                                                    |           |                                                                                                    |                                                                                                    |                                                                                                    |                                                                                                    |
|   |                   |                                                                                                    |                           | ► 0:00 / 2:*                                                                                                    | 7                                        | •                                             | :                                                                                              |                          |                                                                                                    |           |                                                                                                    |                                                                                                    |                                                                                                    |                                                                                                    |
|   |                   |                                                                                                    |                           | 1x 2x                                                                                                    | 3x                                       |                                               |                                                                                                |                          |                                                                                                    |           |                                                                                                    |                                                                                                    | anemen O                                                                                                    | y 2007-2018                                                                                               |
|   |                   |                                                                                                    |                           |                                                                                                    |                                          |                                               |                                                                                                |                          |                                                                                                    |           |                                                                                                    |                                                                                                    |                                                                                                    |                                                                                                    |